# SCOIR

# Instructions for completing The Common Application when your high school is using Scoir

This guide shows students how to complete the **Recommenders**, **Fee Waiver**, and **Early Decision** sections of The Common Application when their high school is using Scoir to manage all application documents.

### Recommenders

When completing your first college application, the *Recommenders and FERPA* section might require you to invite a Counselor recommender and one or more Teacher recommenders.

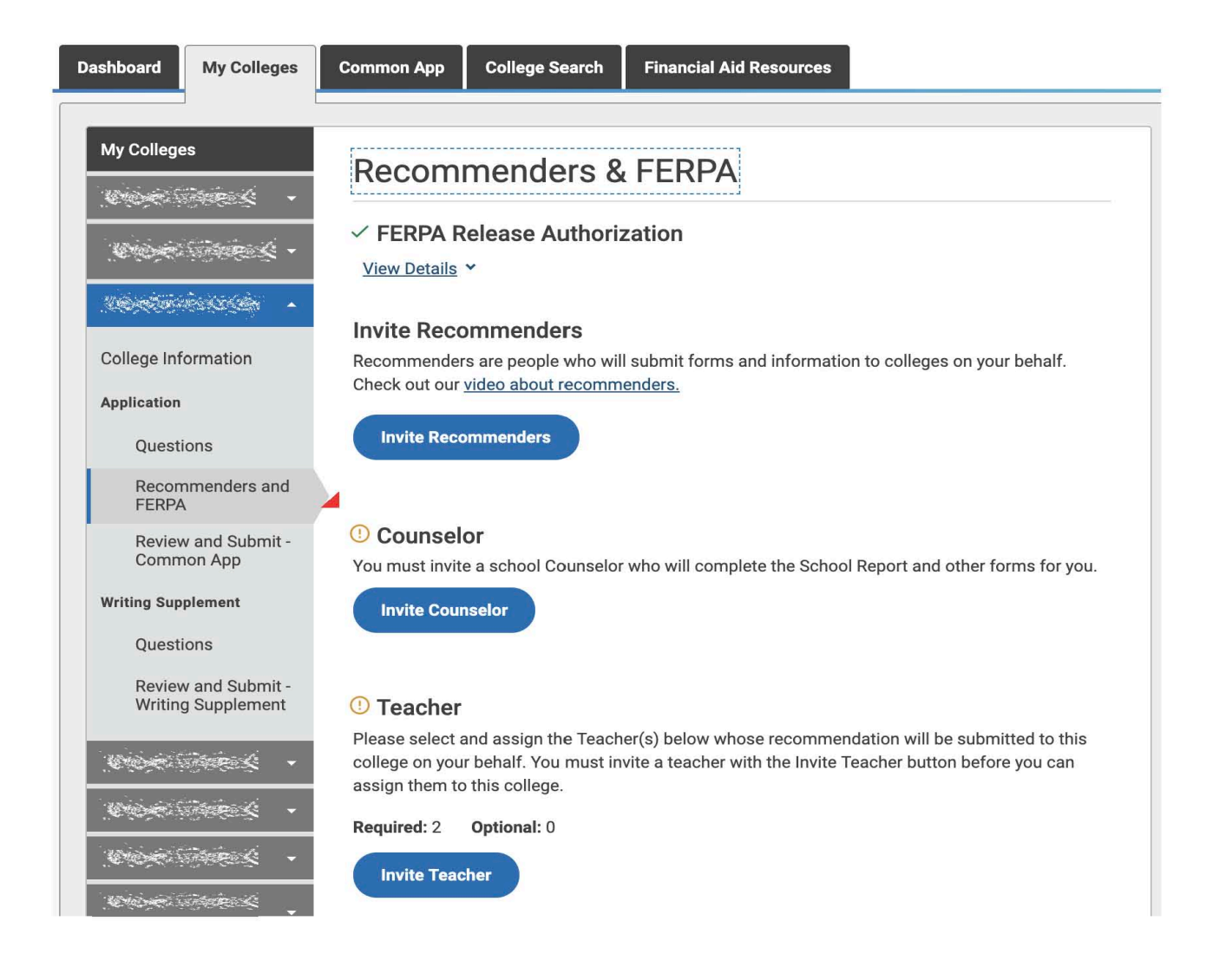

Click "Invite Counselor" (if required) and complete the pop-up form. Be sure to leave the email address field BLANK.

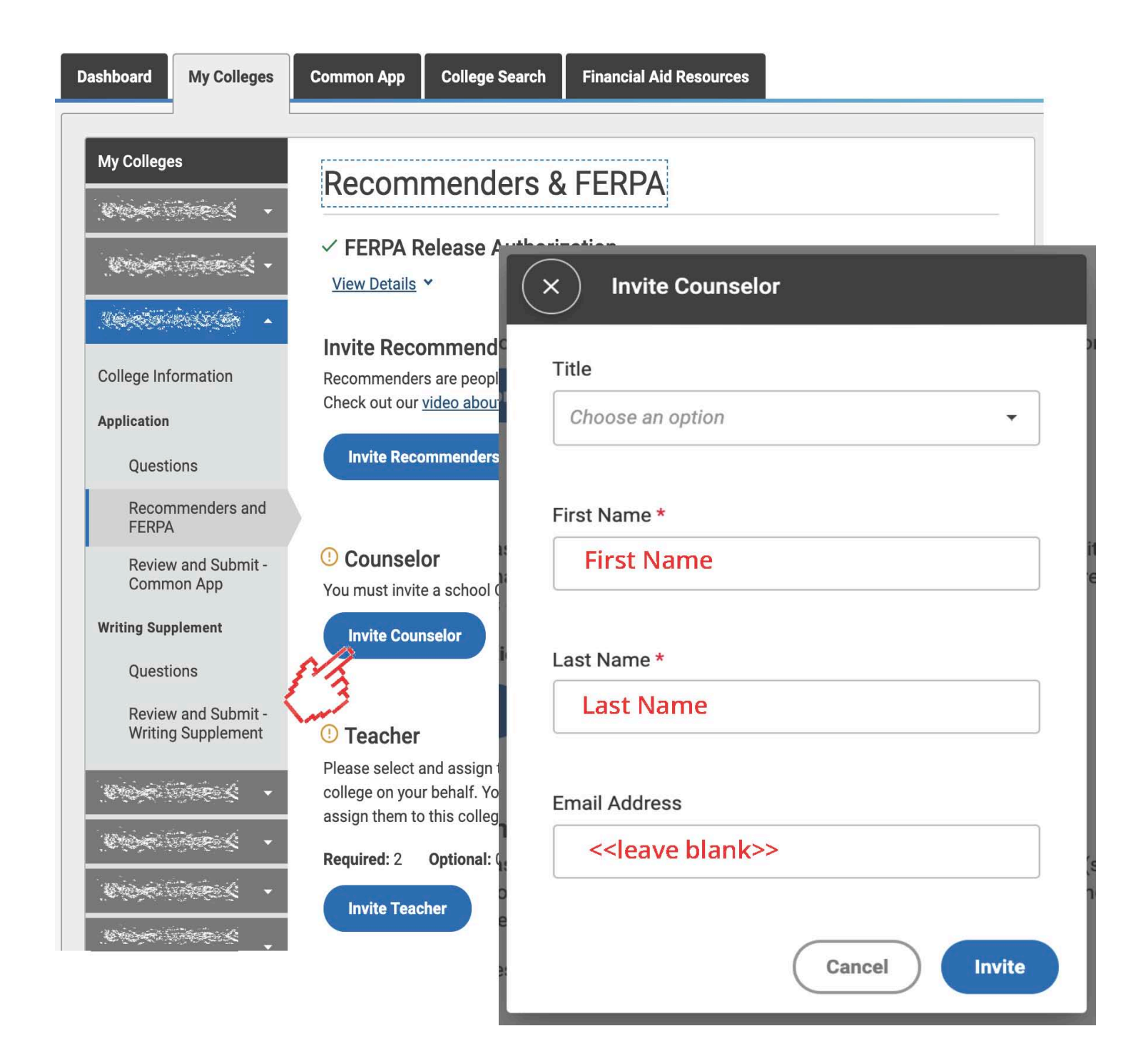

You'll then be instructed to provide various PDF forms to your counselor. **You do NOT need to provide these forms.** Your counselor will access and complete these forms within Scoir.

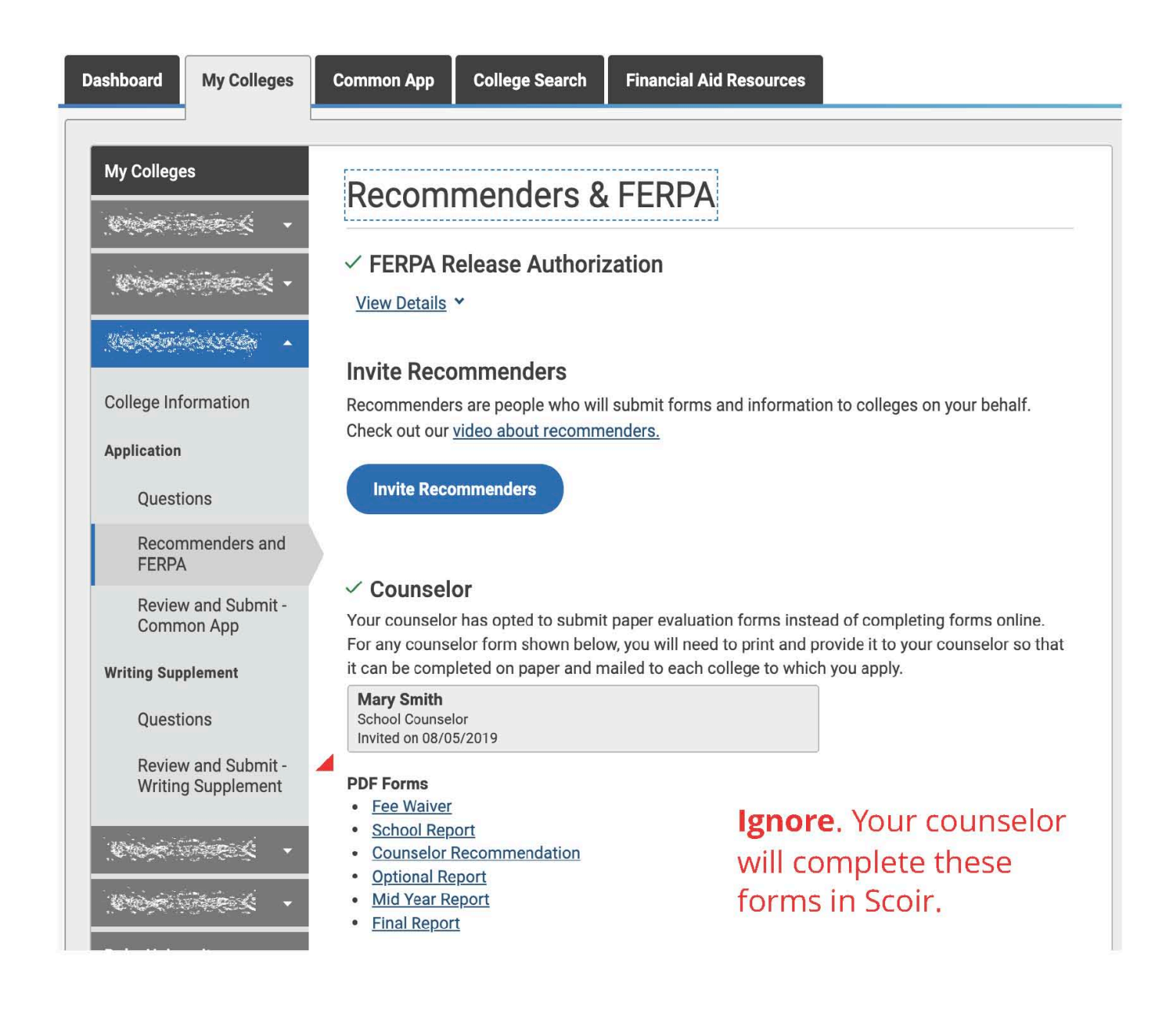

Click "Invite Teacher" (if required) and complete the pop-up form. Be sure to **leave the email address field BLANK**. Depending on the number of teacher recommendations required, you might need to invite multiple teachers.

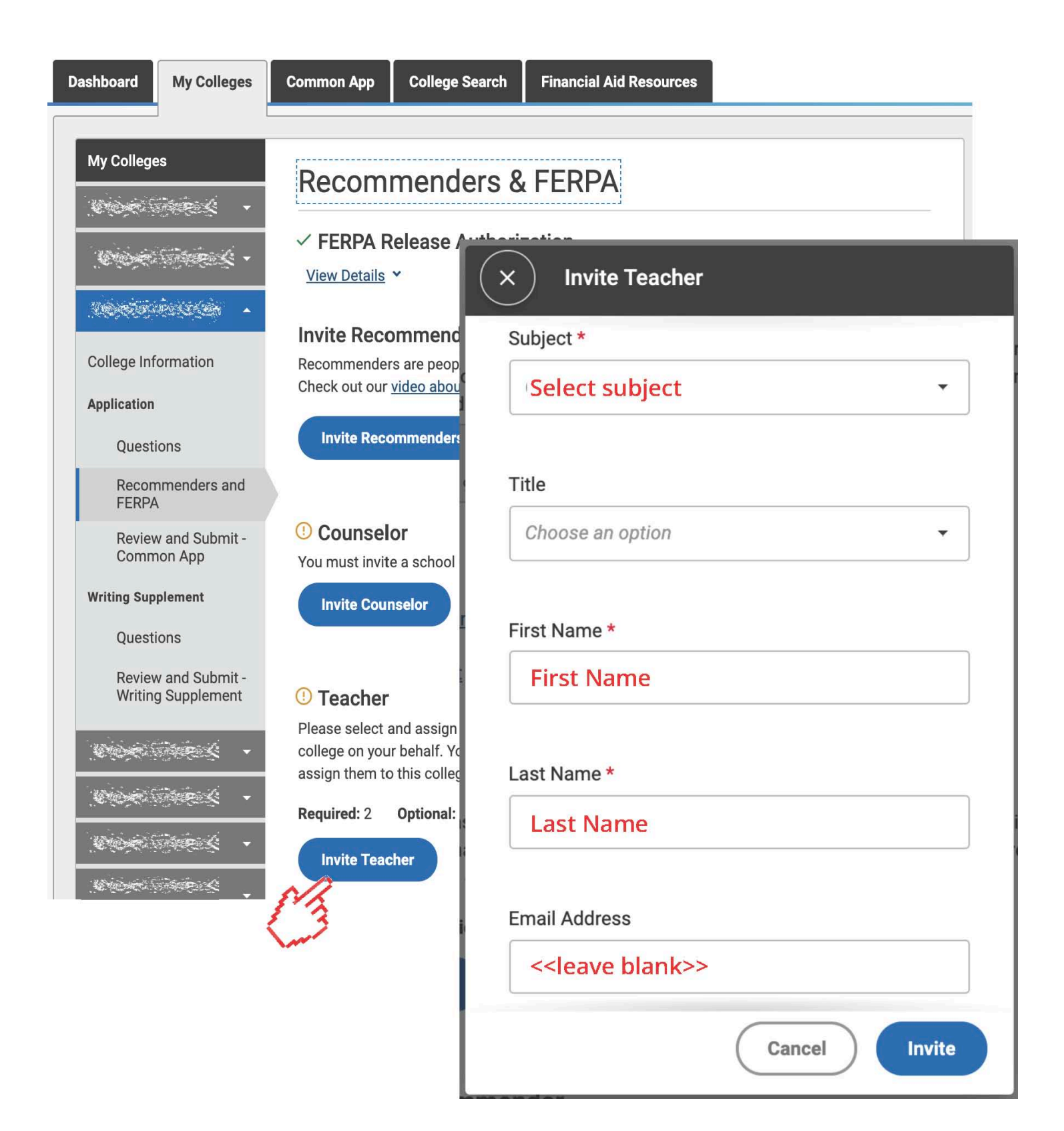

After "inviting" a teacher, you'll still be prompted to assign specific teacher(s) to each individual application.

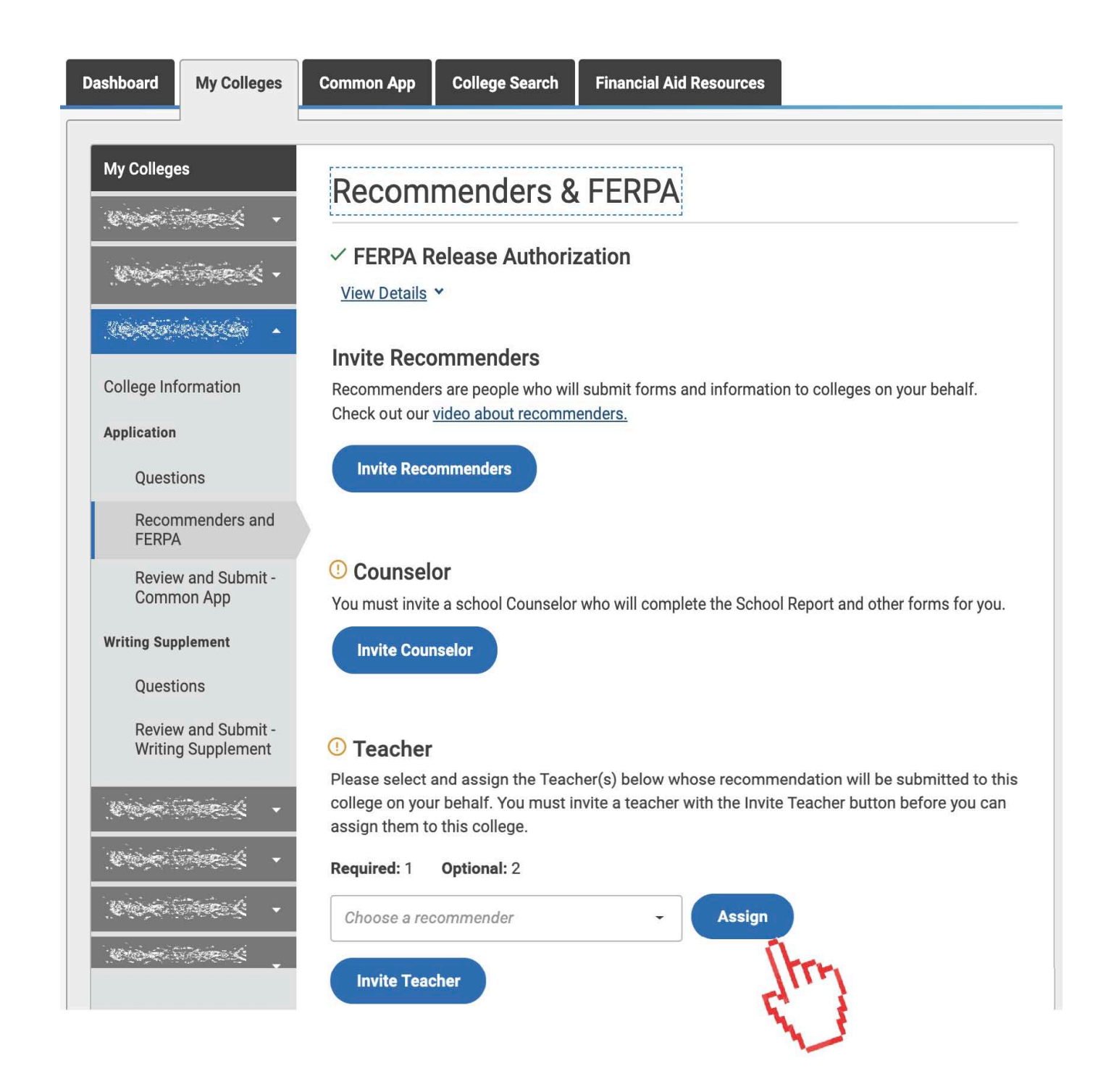

You'll then be instructed to provide a Teacher Evaluation PDF form to your teachers. **You do NOT need to provide this form.** Your teachers will provide their recommendations within Scoir.

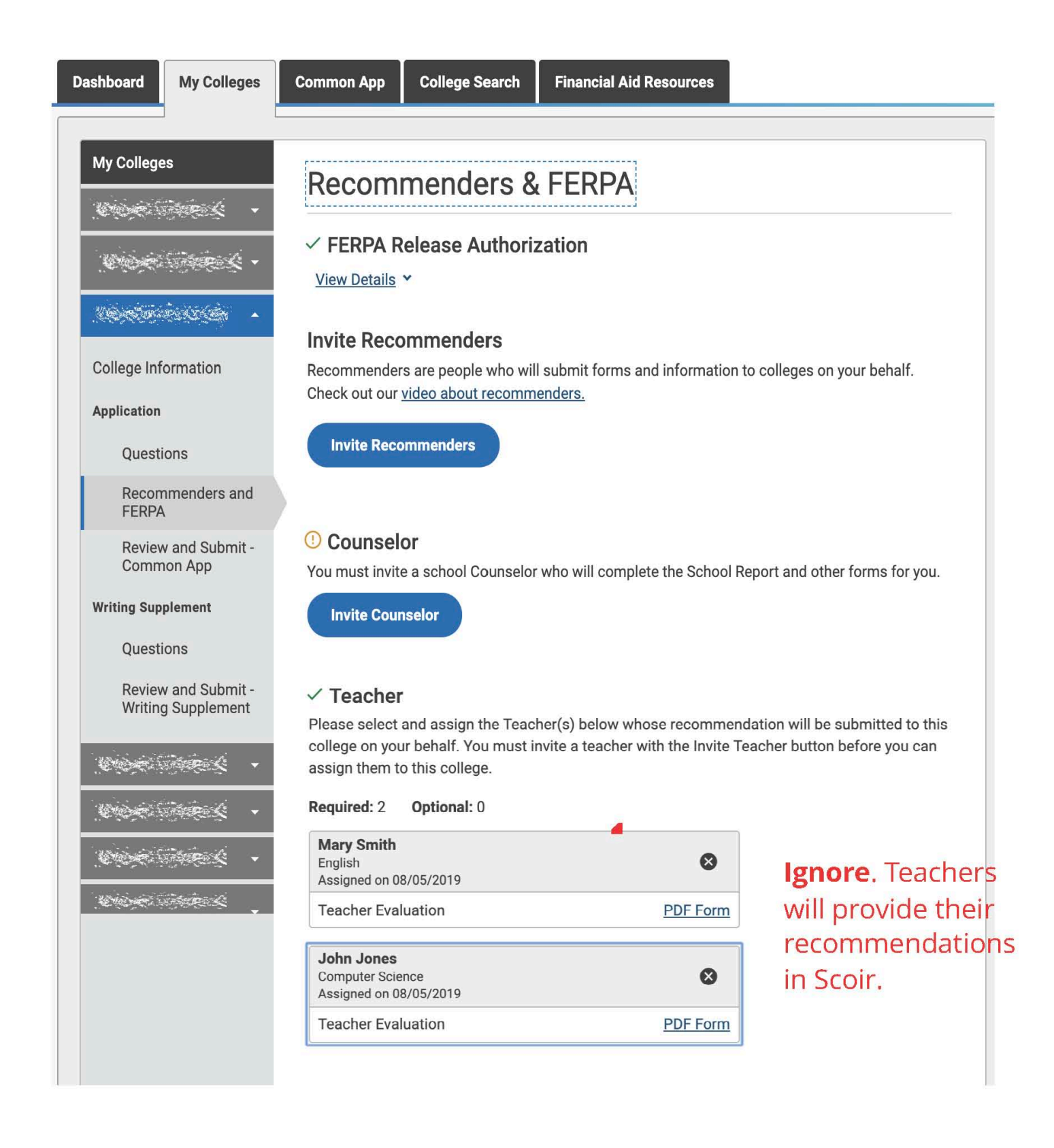

#### If inviting Other Recommenders, you can choose to either:

(a) invite them via the Common App, in which case they will receive an email prompting them to upload their recommendations to Common App, which will deliver it along with your submitted applications.

(b) ask them to provide the recommendation to your counselor, in which case your counselor will upload the document into Scoir, which will deliver it to all colleges to which you are applying (*provided they accept "other recommendations"*).

#### If inviting Other Recommenders, you can choose to either:

- (a) invite them via the Common App, in which case they will receive an email prompting them to upload their recommendations to Common App, which will deliver it along with your submitted applications.
- (b) ask them to provide the recommendation to your counselor, in which case your counselor will upload the document into Scoir, which will deliver it to all colleges to which you are applying (*provided they accept "other recommendations"*).

| Dashboard                         | My Colleges                            | Common App                                                                                                    | College Search         | Financial Aid Resources    |  |  |  |
|-----------------------------------|----------------------------------------|----------------------------------------------------------------------------------------------------|------------------------|----------------------------|--|--|--|
|                                   |                                        |                                                                                                    | ~                      |                            |  |  |  |
| My Colleges                       |                                        | Recommenders & FERPA                                                                                                    |                        |                            |  |  |  |
| - 2000                            |                                        |                                                                                                    |                        |                            |  |  |  |
|                                   |                                        | ① Teacher                                                                                                    |                        |                            |  |  |  |
| Columbia University 🔶             |                                        | Please select and assign the Teacher(s) below whose recommendation will be submitted to this<br>college on your behalf. You must invite a teacher with the Invite Teacher button before you can<br>assign them to this college.                                     |                        |                            |  |  |  |
| College Information               |                                        | Required: 2 Optional: 0                                                                                                    |                        |                            |  |  |  |
| Application                       |                                        | Invite Teacher                                                                                                    |                        |                            |  |  |  |
| Questi                            | ions                                   |                                                                                                    |                        |                            |  |  |  |
| Recon<br>FERPA                    | nmenders and                           | ✓ Other Recommender                                                                                                    |                        |                            |  |  |  |
| Review and Submit -<br>Common App |                                        | Please select and assign the Other Recommender(s) below whose recommendation(s) will be<br>submitted to this college on your behalf. You must invite an Other Recommender using the 'Invite<br>Other Recommender' link before you can assign them for this college. |                        |                            |  |  |  |
| Writing Supplement                |                                        | Recommender types accepted by this college:                                                                                                    |                        |                            |  |  |  |
| Questi<br>Reviev<br>Writing       | ions<br>w and Submit -<br>g Supplement | <ul> <li>Arts Teach</li> <li>Clergy</li> <li>Coach</li> <li>College Ac</li> </ul>                                                                                                    | her<br>ccess Counselor | X Invite Other Recommender |  |  |  |
| Ciere i                           | - <i>}</i>                             | <ul> <li>Employer</li> <li>Family Me</li> <li>Peer</li> </ul>                                                                                                    | ember                  | Title                      |  |  |  |
| Cierci (                          | - <i>2.56</i>                          | • Other                                                                                                    |                        |                            |  |  |  |
|                                   |                                        | Required: 0                                                                                                    | Optional: 2            | First Name *               |  |  |  |
|                                   |                                        | Invite Oth                                                                                                    | <u>er Recommender</u>  | Last Name *                |  |  |  |
|                                   |                                        |                                                                                                    |                        | Email Address              |  |  |  |

Cancel

Invite

# Login to Scoir, go to *My Colleges* and be sure to add your Common App colleges to the *Applying* section

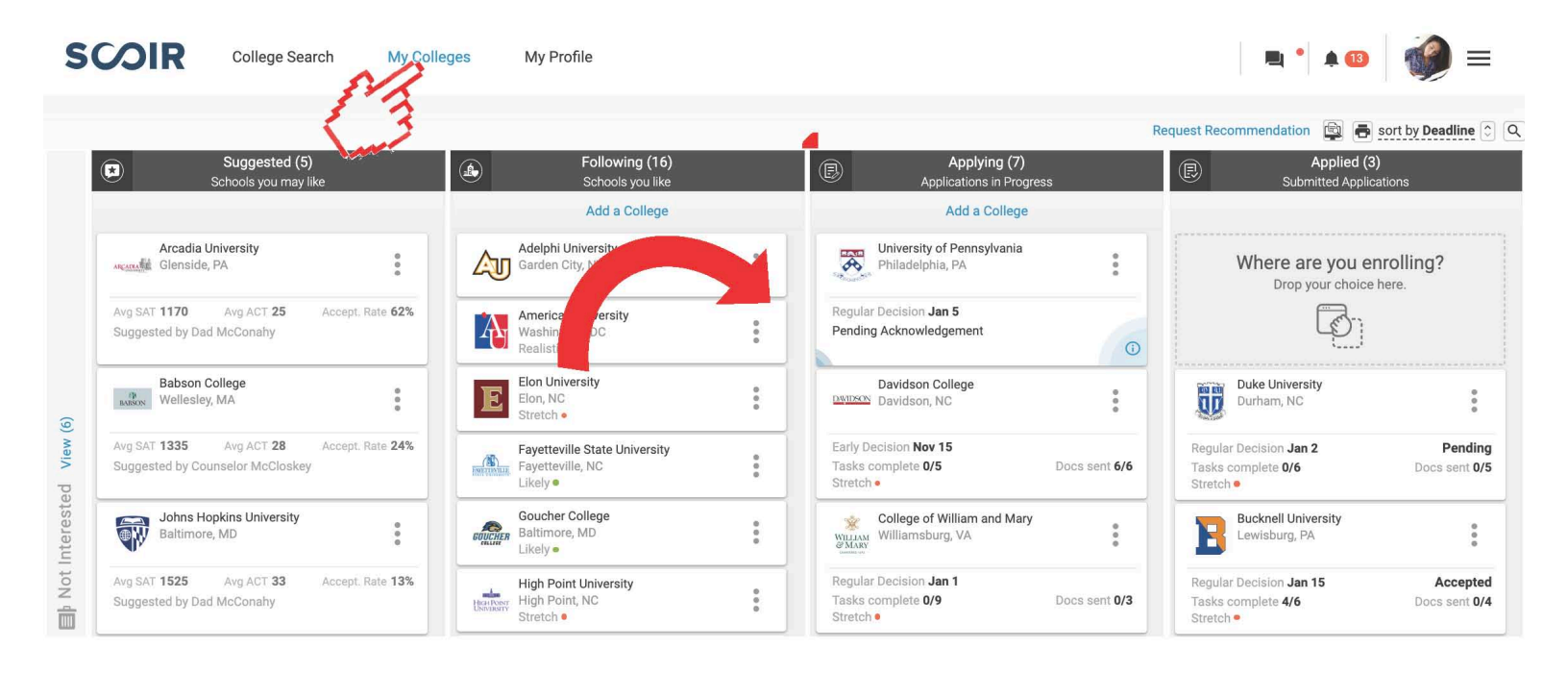

While on the *My Colleges* page, click *Request Recommendations* and enter the name of your teacher(s) from whom you are requesting a letter of recommendation.

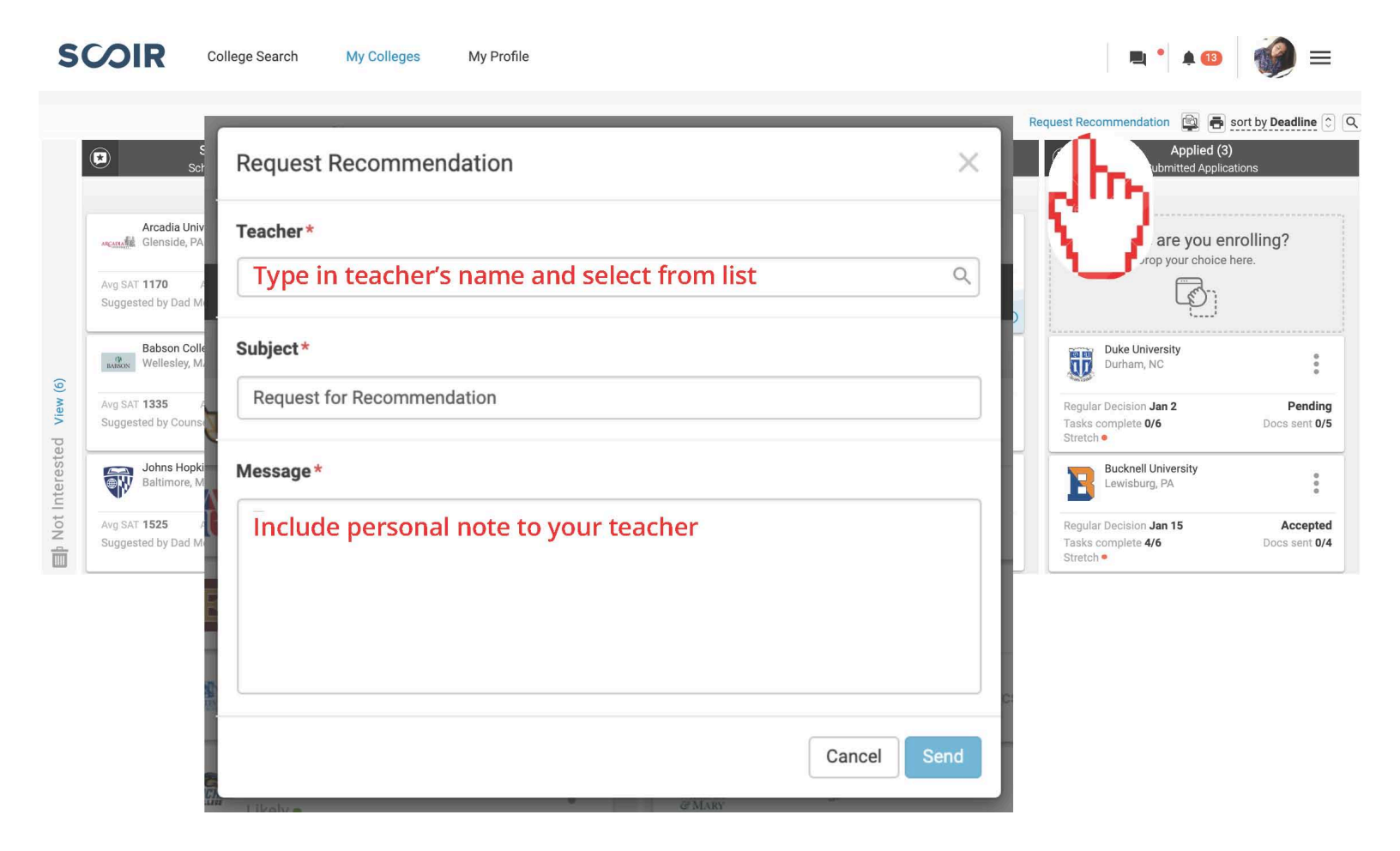

## **Early Decision Applications**

If you're applying Early Decision to a college, you will be required to acknowledge and agree to the terms of an Early Decision Agreement. This document also needs to be signed by a parent/guardian and your high school counselor. In Scoir, you can download an "ED Contract" document to sign and have a parent/ guardian sign, then deliver to your counseling office so they can easily send it along with all other application-related documents.

| Dashboard                                                                                                    | My Colleges                | Common App                                                                                                    | College Search        | Financial Aid Resources           |                 |  |  |
|----------------------------------------------------------------------------------------------------|----------------------------|----------------------------------------------------------------------------------------------------|-----------------------|-----------------------------------|-----------------|--|--|
|                                                                                                    |                            |                                                                                                    |                       |                                   |                 |  |  |
| My College                                                                                                    | s<br>≅≷i¢                  | Questic                                                                                                    | ons                   |                                   | Video Tutorials |  |  |
|                                                                                                    |                            | General A                                                                                                    |                       |                                   |                 |  |  |
| in the second second second second second second second second second second second second second second second |                            | The questions on this page are being asked by                                                                                                    |                       |                                   |                 |  |  |
|                                                                                                    |                            | Entry term*                                                                                                    |                       |                                   |                 |  |  |
| ~~~~~~~~~~~~~~~~~~~~~~~~~~~~~~~~~~~~~~                                                                          |                            | Fall 2020                                                                                                    |                       |                                   |                 |  |  |
| 5.<br>                                                                                                    |                            | Preferred                                                                                                    | admission plan*       |                                   |                 |  |  |
| is and it.                                                                                                    |                            | Early D                                                                                                    | ecision               | •                                 |                 |  |  |
|                                                                                                    |                            | Do you in<br>O Yes<br>O No<br>Clear                                                                                                    | tend to pursue need-  | based financial aid?*             |                 |  |  |
| College Info                                                                                                    | ormation                   | If you are                                                                                                    | accepted under an E   | arly Decision plan, you must prom | ptly withdraw   |  |  |
| Question                                                                                                    | ons                        | the applications submitted to other colleges and universities and make no<br>additional applications to any other university in any country. If you are an<br>Early Decision candidate and are seeking financial aid, you need not withdraw                                                                                                    |                       |                                   |                 |  |  |
| Recom<br>FERPA<br>Review                                                                                        | menders and                | <ul> <li>other applications until you have received notification about financial aid from the admitting Early Decision institution.*</li> <li>Yes, I have read and understand my rights and responsibilities under the Early Decision Process. I wish to be considered as an Early Decision candidate at the Decision Process. I also understand that with an Early Decision offer of</li> </ul> |                       |                                   |                 |  |  |
| Comm                                                                                                    | on App                     | admissions, this institution may share my name and my early commitment with other institutions.                                                                                                    |                       |                                   |                 |  |  |
|                                                                                                    |                            | ED Signat                                                                                                    | ure*                  |                                   |                 |  |  |
| Contraction of the second                                                                                       | 503236), <b>-</b><br>P-(+( |                                                                                                    |                       |                                   |                 |  |  |
| (1)73.722.20<br>                                                                                                |                            | Do you in                                                                                                    | tend to use one of th | ese school-specific fee waivers?* |                 |  |  |
| Standarda<br>                                                                                                   |                            | Choose                                                                                                    | an option             | •                                 |                 |  |  |
| ؆۪ڐؾڐؚؾڲ؆ؿٵ؆؆<br>؆ڰڡ؆ؾؾڐ                                                                                        | n<br>Frither               |                                                                                                    |                       |                                   | Continue        |  |  |

## **Fee Waivers**

If you're applying to a college using a Common App Fee Waiver or a college-specific fee waiver, you must complete this section in your Common App profile so colleges know not to charge you an application fee. However, you must also request a Fee Waiver in Scoir so your counselor knows to send a copy of this document to the colleges to which you are applying.

| Dashboard My Colleges                 | Common App College Search Financial Aid Resources |  |  |  |  |  |
|---------------------------------------|---------------------------------------------------|--|--|--|--|--|
| Common Application Profile            | Profile                                           |  |  |  |  |  |
| ✓ Family                              | ✓ Personal Information ✓                          |  |  |  |  |  |
| ✓ Education                           | ✓ Address -                                       |  |  |  |  |  |
| ✓ Testing                             | ✓ Contact Details -                               |  |  |  |  |  |
| ✓ Activities                          | ✓ Demographics                                    |  |  |  |  |  |
| Writing                               | ✓ Geography –                                     |  |  |  |  |  |
| Courses & Grades 1 college(s) require | ✓ Language –                                      |  |  |  |  |  |
|                                       | ✓ Citizenship                                     |  |  |  |  |  |
|                                       | Common App Fee Waiver                             |  |  |  |  |  |
|                                       | <form></form>                                     |  |  |  |  |  |

When submitting your application, you'll see this note informing you that no payment is required. However, **be sure to indicate in Scoir that you're applying with a Fee Waiver**. Colleges might consider your application *incomplete* without payment or a corresponding fee waiver.

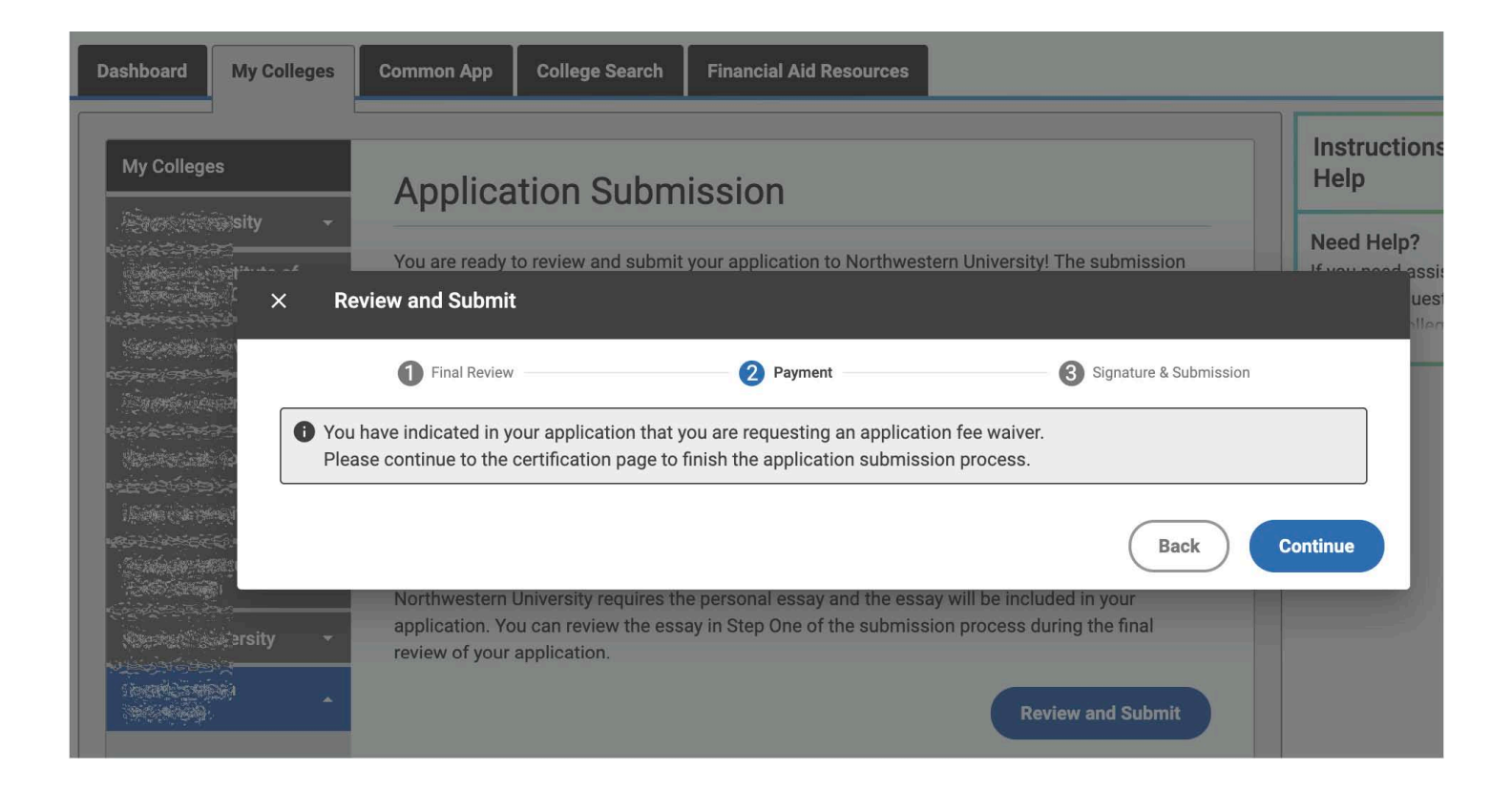

## HELP, I INCLUDED EMAIL ADDRESSES WHEN ADDING MY RECOMMENDERS

If you included an email address when adding your school counselor and/or teachers as *Recommenders*, that's OK. As long as they haven't submitted their recommendations, you can still uninvite them. You can do this by going into any application on your My Colleges page and clicking "*Manage Recommenders*".

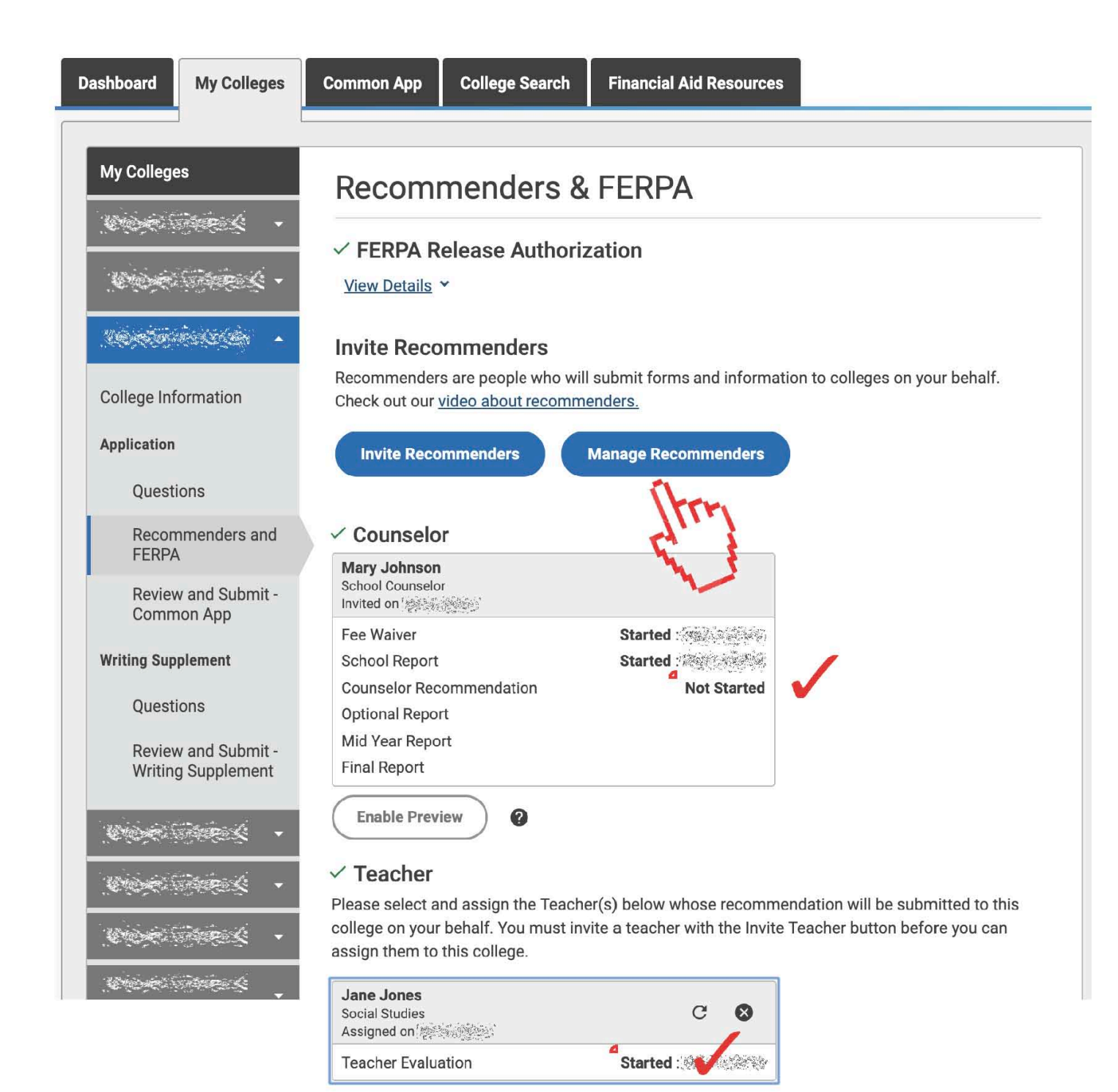

You'll then see an overlay pop-up window listing all your Recommenders. Go to your counselor's and/or teacher's tile a click the **"Delete" icon**. You'll then be prompted to confirm this action.

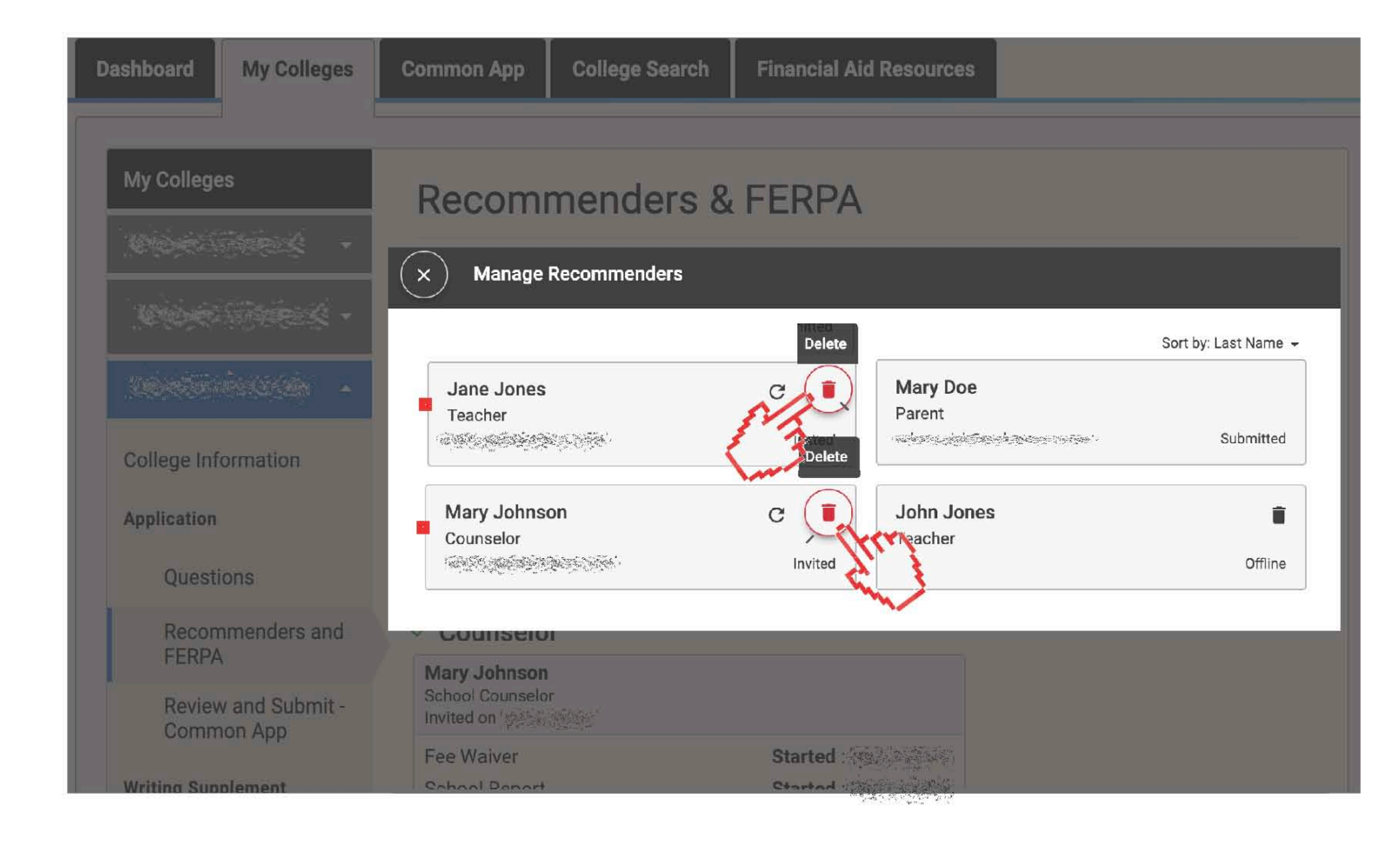

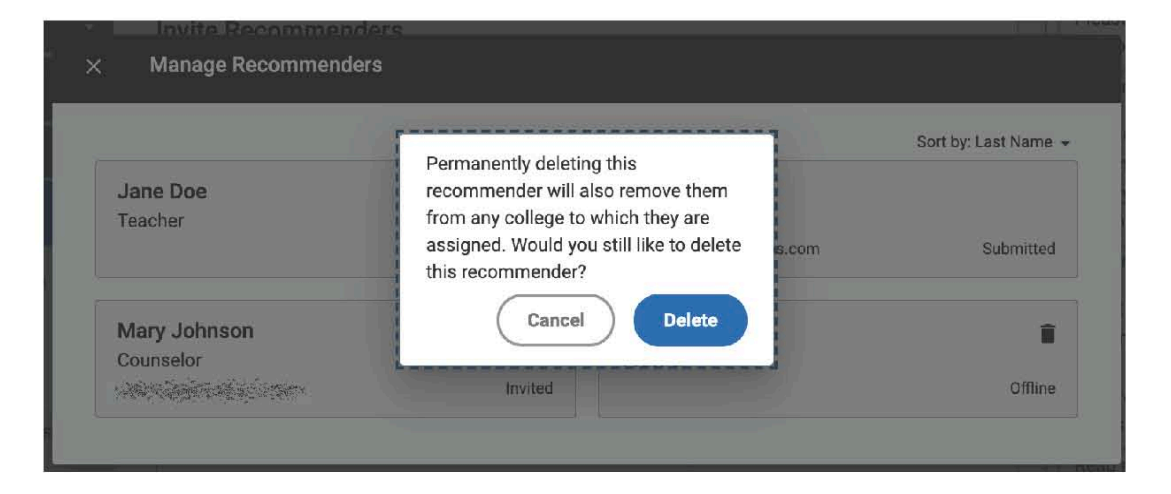

Now that your counselor and/or teacher is deleted from your list of Recommenders, you'll need to again click *Invite Counselor* and/or *Invite Teacher*. This time, **leave the Email Address field <<blank>>**.

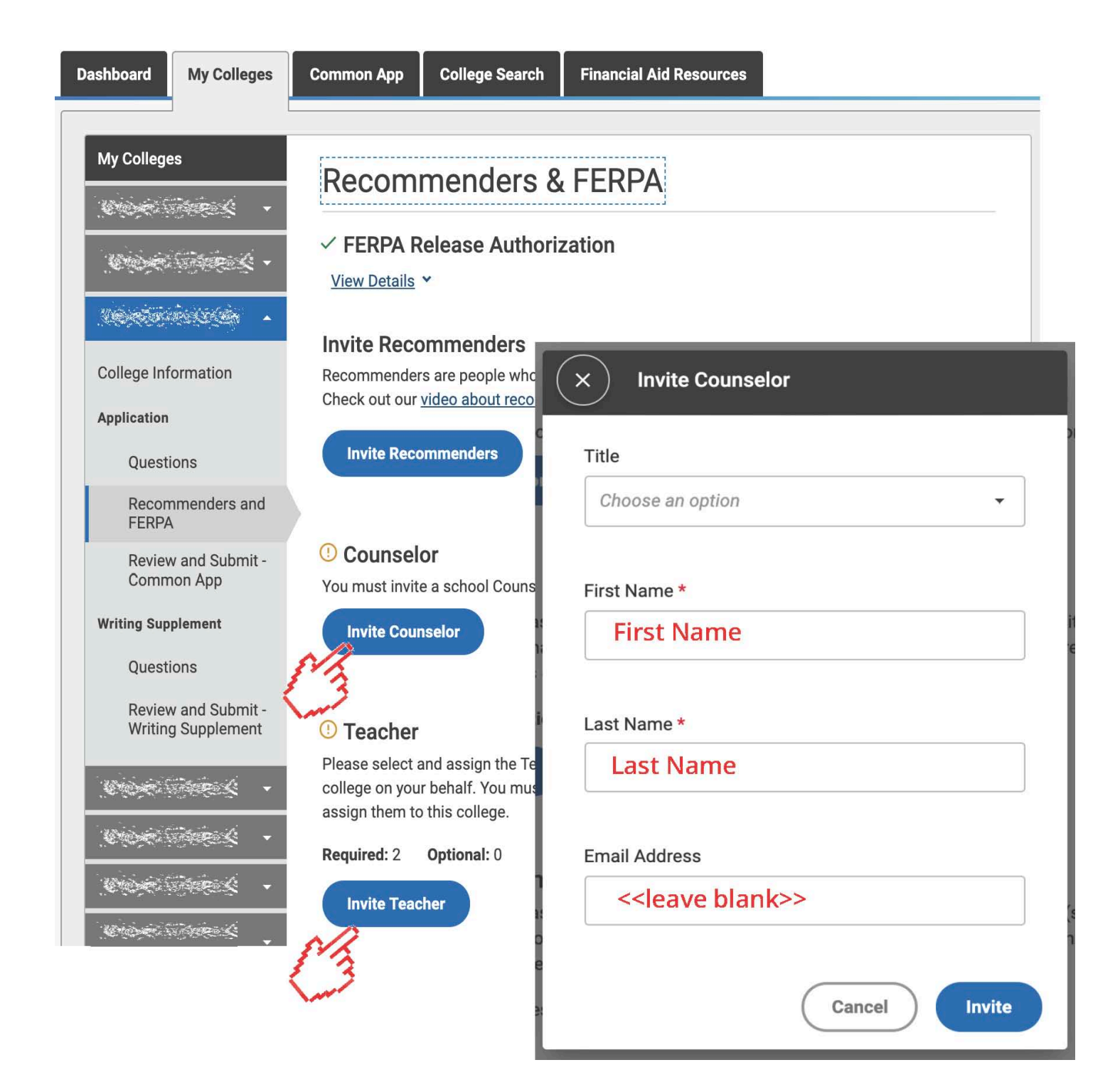

You'll then be instructed to provide various PDF forms to your *Recommenders*. **You do NOT need to provide these forms.** Your counselor and/or teacher will access and complete these forms within Scoir.

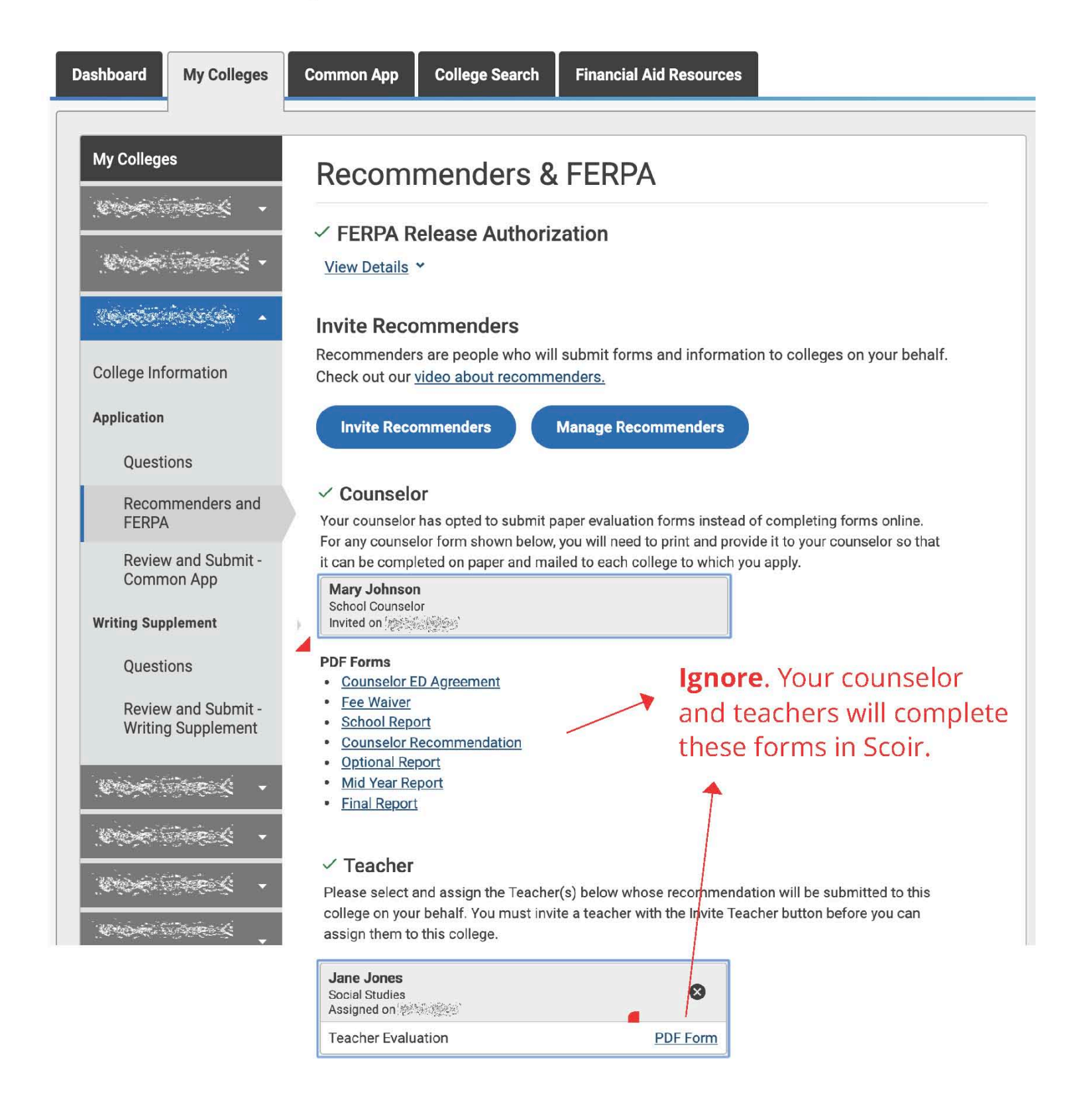

If your counselor and/or teachers login to Common App after you've uninvited them, they will see the following screen. (If they've been invited by other students, your name will just no longer show as one of their *Students*.)

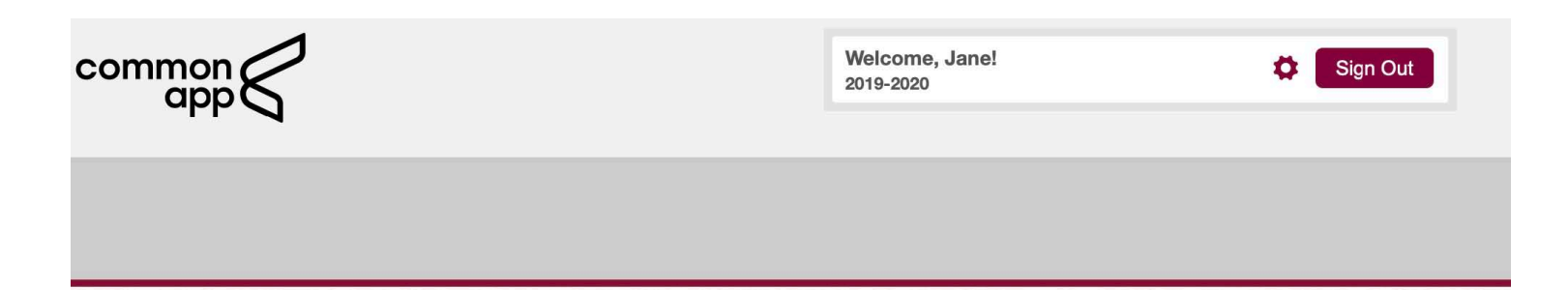

#### **About Your Account**

This account is not yet associated with a Common App online recommender role. You will be invited to accept a recommender role as soon as the first student invites you from his/her Common App account (you will receive an email from us alerting you to this invitation).

If you are a teacher or counselor and your school uses one of our partner solutions for letters and transcripts, you will use that system instead of Common App to submit your teacher and counselor materials. You should only use this Common App account if a student invites you as an Other Recommender.

If you believe that you have reached this page in error, please contact the Solutions Center.

# **CONGRATULATIONS!**

You're now able to complete and submit your Common Application without causing confusion for your counselors and teachers.

Have any questions or concerns? Drop us a note and we'll get back to you ASAP!

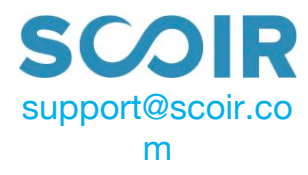